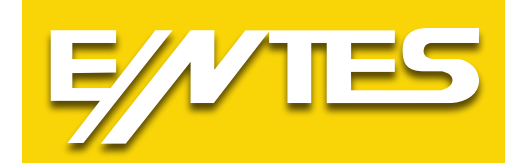

# ETMO Ethernet Gateway (Ağ Geçitleri) Kullanım Talimatı

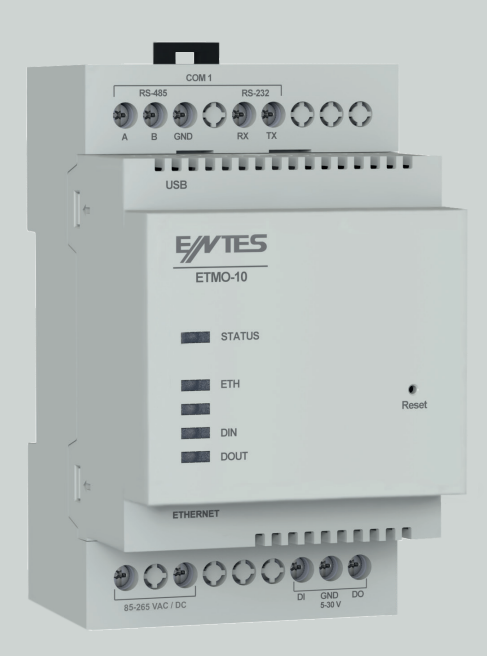

www.entes.com.tr

## İçindekiler

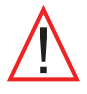

Bu kılavuzun telif hakları saklı olup, herhangi bir bölümünün ya da içeriğinin izinsiz olarak kullanılması yasaktır. ENTES ETMO Ethernet Gateway (Ağ geçitleri) ürünlerinin devreye alınması ve işletilmesinden önce bu kılavuzu dikkatlice okuyunuz ve uygulayınız. Verilen bilgiler, kurulumda ve kullanımda meydana gelebilecek sorunların önüne geçilmesi için önemlidir.

Bütün teknik bildirimler için lütfen üretici ile irtibata geçiniz: teknikdestek@entes.com.tr

## Güvenlik Uyarıları

- Cihazın montajı, devreye alınması, bakımı ve işletilmesi, konusunda uzman ve yetkili kişiler tarafından yapılmalıdır.
- Talimatlara uyulmaması durumunda oluşabilecek zararlardan üretici firma sorumlu değildir.
- Taşıma esnasında hasar görmüş cihazın montajını gerçekleştirmeyiniz. İlgili satış temsilciniz ile irtibata geçiniz.
- Cihazınızın içini açmayınız ve müdahalede bulunmayınız. Ürünün içinde kullanıcıların müdahale edebileceği parça yoktur.
- Cihazın arızalanması durumunda hızlı bir şekilde yetkili firma ile irtibata geçiniz.
- Cihazı düşük gerilimde çalıştırmayınız.
- Bu cihazı kullanım kılavuzunda açıklanan amacın dışında farklı bir amaç için kullanmayınız.
- Cihaza enerji vermeden önce bağlantıları kontrol ediniz.
- Cihaz enerji altındayken terminallere dokunmayınız.

## Giriş

## Genel Özellikler

ENTES ETMO Ethernet Gateway (Ağ Geçitleri) Modbus protokolü ile RS485 üzerinden haberleşen cihazlarınızın TCP/IP protokolünü kullanarak internet altyapısı üzerinden uzaktan kontrolünü sağlayan bir Modbus TCP/Modbus RTU protokol dönüştürücüsüdür.

ETMO Ethernet Gateway (Ağ Geçitleri) Cihazların Genel Özellikleri;

- 10/100 Mbps Ethernet portu
- RS232 , RS485 portu (300...115200 bps )
- Konfigürasyon amaçlı mikro USB portu.
- Ethernet portunu kullanarak WEB üzerinden cihaz parametrelerini ayarlayabilme.
- Sunucu ya da istemci olarak çalışabilme.
- Modbus TCP ve Transparan modunda çalışabilme.

ETMO Ethernet Gateway (Ağ Geçitleri) cihazlarının ayarları ürünün içinde yapılandırılmış olarak gelmektedir. Ürünler için ayrıca bir ayar yapılmasına gerek yoktur. **ETMO-02-DR** modelleri fabrika çıkışlı olarak hiçbir konfigürasyona gerek olmadan Enerji Doktoru ile kullanılabilir.

## Bağlantı Şeması

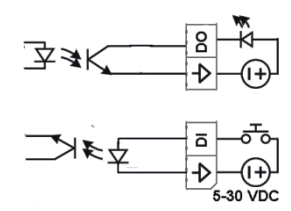

## Cihaz Bağlantısı

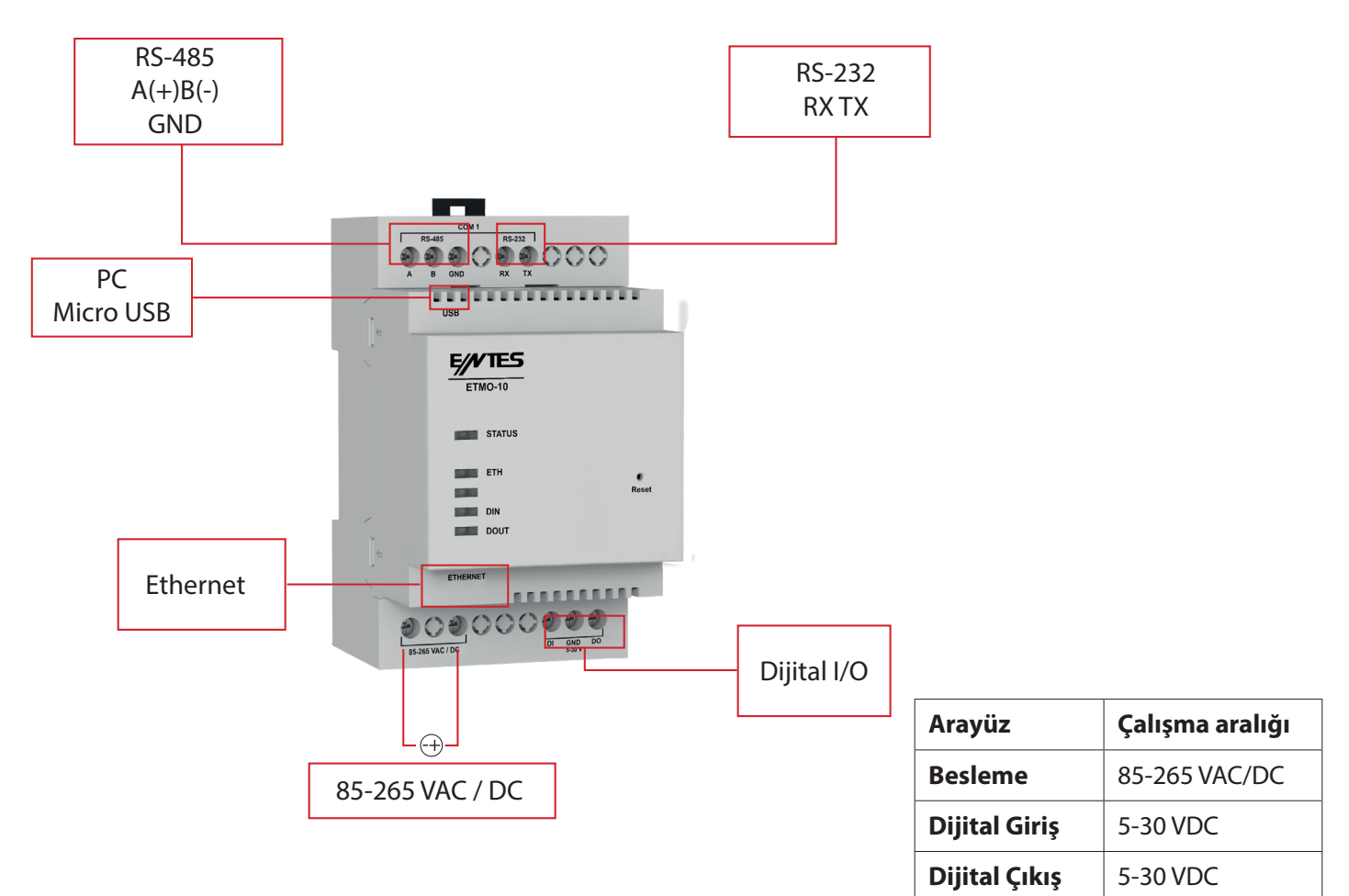

## Yapılandırma

Cihazınızın çalışabilmesi için hem seri haberleşme parametrelerinin hem de network ayarlarının doğru olarak yapılması gerekmektedir. Bu ayarların eksik ya da hatalı yapılması sistem performansını olumsuz yönde etkileyebileceği gibi mevcut haberleşme altyapısını da bozabilir.

## WEB Arayüzü Üzerinden Cihazın Ayarlarına Erişim

ETMO Ethernet Gateway (Ağ Geçitleri) içerisinde cihaz ayarlarını USB ve Ethernet üzerinden değiştirme imkanı sağlayan bir HTTP sunucusu bulunmaktadır. Bu sayede sahadaki cihazlarınızın ayarlarını, cihazın yanına gitmeye gerek kalmadan değiştirebilirsiniz.

Cihaz ayarlarının web arayüzünden yapılabilmesi için micro USB kablosu ile bilgisayara bağlanması gerekmektedir. Ethernet üzerinden aynı arayüze ulaşabilmek için Ethernet IP'si bilinmelidir. Daha sonra web tarayıcınızdan USB için http://usb.entes veya 192.168.7.1 ve Ethernet için ise cihazınızın Ethernet IP'sini kullanarak arayüze erişebilirsiniz. Cihazının fabrika çıkışı varsayılan şifresi cihaz MAC ID'sinin son 4 hanesidir. MAC ID karakterleri büyük harflerle girilmelidir.

## Cihaz ayarlarına erişmek için;

Tarayıcınızın adres çubuğuna ETMO cihazınızın Ethernet veya USB IP adresini yazınız.

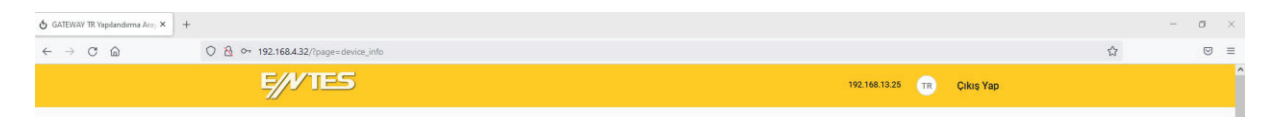

## Arayüz Erişimi

| E///TES |                                                  | TR |
|---------|--------------------------------------------------|----|
|         | Modem Yapılandırılması<br>Lütfen şifrenizi girin |    |
|         | Şifre                                            |    |
|         | Giriş                                            |    |
|         |                                                  |    |

**ETMO** yapılandırma ve ayar değişimi için herhangi bir masaüstü programı kullanılmaz. Bütün ayarlamalar ve ayarların görüntülenmesi için Chrome, Firefox, Opera gibi web browserlar ile açılabilen cihaz üzerindeki web sayfası kullanılmalıdır.

\* Cihaz enerjilendirilip USB ile bilgisayara bağlandıktan sonra 192.168.7.1 IP adresi browser adres kısmına girilip herhangi bir web sayfası açılır gibi erişim sağlanabilir. Açılan ekranda fabrika çıkış şifresi olarak MAC adresinin son 4 hanesi büyük harf olarak kullanılmalıdır. Burada kullanılan IP adresi hiçbir şekilde değişmez.

• Ethernet üzerinden erişim için; IP ayarının yapılmış olması, Ethernet kablosunun takılı olması ve Ethernet IP adresinin biliniyor olması gerekir. ETMO ile aynı yerel ağdaki bilgisayarda browser adres bölümüne Ethernet IP adresi girilip yapılandırma arayüzüne ulaşılabilir. Fabrika çıkış şifresi USB'de olduğu gibi MAC adresinin son 4 hanesidir. Ethernet IP'si yapılan ayara ve bağlanılan ağa göre değişebilir. Ethernet IPsini öğrenmek için USB erişimi kullanılmalıdır.

• USB veya Ethernet üzerinden Web sayfasına aynı anda sadece bir giriş yapılabilir. Yeni bir giriş için önceki girişten çıkış yapılması gerekir.

Cihaz ayarlarına ekranın sol tarafında görülen menüler yardımıyla erişebilirsiniz.

## Kullanıcı Modu

| E/VIES                  |                |   | 192.168.4.36 TR Çıkış Yap |
|-------------------------|----------------|---|---------------------------|
|                         |                |   |                           |
|                         |                |   |                           |
|                         |                |   |                           |
| Kullanıcı Modu          |                |   |                           |
| Modem Bilgileri         | Kullanıcı Modu |   |                           |
| Seri Port               | Kullanici Modu |   |                           |
| Dijital Çıkış           | Number mode    |   |                           |
| Şifre                   | Gelişmiş       | ~ |                           |
| Yazılım Güncelleme      |                |   |                           |
| Gelişmiş Ayarlar        |                |   | Güncelle                  |
| Modem Ayarlarını Kaydet |                |   |                           |

Kullanıcı moduna göre cihazın ayarları ve ayarların ayarlanabilirliği değişebilmektedir. DR modda kullanıcının cihaz ayarlarını yapması gerekmemektedir. Bu modda kullanıcı sadece web arayüzüne erişilebilirliği değiştirebilir. Otomatik modda kullanıcı web arayüzüne erişilebilirlikle beraber sunucu adresi ve portu da değiştirebilmektedir. Gelişmiş modda ise kullanıcı cihazın web arayüzündeki tüm ayarlarını değiştirebilmektedir.

#### Modem Bilgileri

| E//VTES                 | 192.168.4.36 TB Çıkış Yaj  |
|-------------------------|----------------------------|
|                         |                            |
| Kullanıcı Modu          |                            |
| Modem Bilgileri         | Modem Bilgileri            |
| Seri Port               | Ethernet Bağlantı Durumu   |
| Dijital Çıkış           |                            |
| Şifre                   | BAĞLI - 192.168.4.143      |
| Yazılım Güncelleme      | MAC Adresi (Cihaz)         |
| Gelişmiş Ayarlar        |                            |
| Modem Ayarlarını Kaydet | 00-1F-43-04-00-35          |
|                         | Bağlı IP Adresleri (0/6)   |
|                         |                            |
|                         | 6                          |
|                         | Donanım Revizyonu          |
|                         | 00.00.01                   |
|                         | Yazılım Revizyonu          |
|                         | SW v04.02.00 - BL v1.0.0   |
|                         | Modern Seri No             |
|                         | 1201221746                 |
|                         | Olav Kavıtlarını Görüntüle |
|                         |                            |

"Modem Bilgileri" ekranında cihazın ethernete bağlandığındaki IP bilgisi , cihazın seri numarası ile birlikte donanım ve yazılım versiyon bilgileri ve cihaz server modda iken cihaza bağlı IP görülebilmektedir.

## Seri Port

| E/VTES                     |                       |    | 192.168.4.36 TR Çıkış ' |
|----------------------------|-----------------------|----|-------------------------|
|                            |                       |    |                         |
| Kullanıcı Modu             | adaut                 |    |                         |
| Modem Bilgileri            | Seri Port             |    |                         |
| Seri Port                  | Otomotile Mand Calsin |    |                         |
| Dijital Çıkış              | Otomatik Mod Etkin    |    | <b>*</b>                |
| Şifre                      | Baud Rate             |    |                         |
| Yazılım Guncelleme         | 9600                  | ~  |                         |
| Gelişmiş Ayarlarını Kavdat |                       |    |                         |
| wodeni Ayananni Kaydet     | Data Bit              |    |                         |
|                            | 8                     | ~  |                         |
|                            | Stop Dit              |    |                         |
|                            | Stop Bit              |    |                         |
|                            | 1                     | ~  |                         |
|                            | Parity                |    |                         |
|                            | үок                   | ~  |                         |
|                            | Seri Zaman Aşımı      |    |                         |
|                            | 500                   | ms |                         |
|                            | Gecikme               |    |                         |
|                            | 50                    | ms |                         |
|                            | Aktif Seri Port       |    |                         |
|                            | RS485                 |    |                         |
|                            |                       |    |                         |

Haberleşme için kullanılan seri portu belirtir. RS-232 portu el-sıkışma (hand- shake) işaretlerini desteklemez. Eğer hattınızda Modbus protokolünü kullanan cihazlarla haberleşecekseniz RS485 seçeneğini seçiniz. Aynı anda RS-232 veya RS-485 protokollerinden sadece birisi aktif olabilir. İki protokol aynı anda kullanılamamaktadır.

Port seçimi ve ayarları bu ekranda yapılır. Buradaki ayarlar ile seri porta bağlanan slave cihaz ayarları aynı olmalıdır. Sanal seri port özelliğini kullanabilmek için "Otomatik" modun seçili olması gerekir.

#### **Baud Rate**

Cihazını seri haberleşme hızını belirtir. Desteklenen baud rate aralığı 300-115200 bps'dir.

#### **Data Bit**

Seri veri paketlerinin kaç bitten oluştuğunu belirtir. Desteklenen bit sayıları 5, 6, 7, 8'dır.

#### **Stop Biti**

Stop biti seri haberleşme protokollerinde data ve parity bitlerinden sonra gelir ve veri paketinin sonlandığını belirtir. Desteklenen stop biti sayıları 1, 2'dir.

#### **Parity Biti**

Veri paketlerinin doğruluğunu test etmek için kullanılan parametredir. Desteklenen parite bitleri "Ayarlanabilir/Tek/Çift/Yok"dur

#### Seri Zaman Aşımı

Sorgulanan cihazdan cevabın ne kadar süre bekleneceğini belirtir.

#### Gecikme

Birden fazla noktadan izleme yapıldığında, ETMO TCP üzerinden aldığı her sorguyu seri porta iletmeden önce belirtilen süre kadar bekler. Bu süre sorgulanacak cihazın özelliklerine göre değişim gösterebilir. Gelen sorgunun RTU'ya iletilmeden önce ne kadar bekletileceğini belirtir.

## Dijital Çıkış

| E//VTES                 |                                                                       | 192.168.4.36 TR Çıkış Yap |
|-------------------------|-----------------------------------------------------------------------|---------------------------|
| Kullanıcı Modu          | Diital Ciles                                                          |                           |
| Modem Bilgileri         | Difirai çikiş                                                         |                           |
| Seri Port               | Girişe Bağlı Dijital Çıkış Modu                                       |                           |
| Dijital Çikiş           | Dijital Girişle Aynı                                                  |                           |
| Şiire                   |                                                                       |                           |
| Coliomia Avarlar        | Dijital Girişle Ters                                                  |                           |
| Modem Ayarlarını Kaydet | Uzaktan Dijital Çıkış Modu<br>Dijital Çıkış High<br>Dijital Çıkış Low |                           |
|                         | Dijital Giriş                                                         |                           |
|                         | Dijital Giriş Durumu : Low                                            |                           |
|                         |                                                                       | Güncelle                  |

Dijital giriş DIN portundan bir giriş algılanıp, buna göre DOUT portundan bir cihazı kontrol etmek için kullanılabilir. İlk seçenekte dijital çıkışla aynı ya da ters polaritede olacağı belirlenir. Uzaktan kontrol için, DOUT DIN'den bağımsız olarak da web safyasından High/Low (yüksek/alçak) olarak ayarlanabilir. DIN Portuna bağlı dijital sinyalin High/Low durumunu gösterir. Bu bilgilere/ayarlamalara sadece web sayfası üzerinden ulaşılabilir.

| re                      |                    |                  |           |
|-------------------------|--------------------|------------------|-----------|
| E//VTES                 |                    | 192.168.4.36 TR  | Çıkış Yap |
|                         |                    |                  |           |
|                         |                    |                  |           |
| Kullanıcı Modu          |                    |                  |           |
| Modem Bilgileri         | Şifre Güncelleme   |                  |           |
| Seri Port               | Ecki Sifra         |                  |           |
| Dijital Çıkış           | Esti șile          |                  |           |
| Şifre                   |                    |                  |           |
| Yazılım Güncelleme      |                    |                  |           |
| Gelişmiş Ayarlar        | Yeni şirre         |                  |           |
| Modem Ayarlarını Kaydet |                    |                  |           |
|                         | Yeni Şifre(Tekrar) |                  |           |
|                         |                    |                  |           |
|                         |                    |                  |           |
|                         |                    | Şifreyi Güncelle |           |
|                         |                    |                  |           |

"Eski Şifre" alanına eski şifre girilip, "Yeni şifre" alanına belirlenen yeni şifre girilir. "Yazılımı Güncelle" butonuna tıklayarak yeni şifre oluşturulur. Şifre güncellendikten sonra "Modem Ayarlarını Kaydet" butonuna tıklanmalıdır.

### Yazılım Güncelleme

|                                                                                                    |                                                                                                    | 192.168.4.36 TR Çıkış Yap   |
|----------------------------------------------------------------------------------------------------|----------------------------------------------------------------------------------------------------|-----------------------------|
|                                                                                                    |                                                                                                    |                             |
|                                                                                                    |                                                                                                    |                             |
| Kullanıcı Modu                                                                                                    |                                                                                                    |                             |
| Modem Bilgileri                                                                                                    | Yazılım Güncelleme                                                                                                    |                             |
| Seri Port                                                                                                    | IIzak Sunucuda Daha Güncel Vazılım Var Mu                                                                                                    |                             |
| Dijital Çıkış                                                                                                    |                                                                                                    |                             |
| Şifre                                                                                                    | Modeminiz Güncel                                                                                                    |                             |
| Yazılım Güncelleme                                                                                                    |                                                                                                    |                             |
| Gelişmiş Ayarlar                                                                                                    | Modem Yazılımını Uzak Sunucudan Otomatik Güncelle                                                                                                    |                             |
| Modem Ayarlarını Kaydet                                                                                                    |                                                                                                    | Cüncelle                    |
|                                                                                                    |                                                                                                    | Guicelle                    |
|                                                                                                    | Güncelleme yazılımını bilgisayardan seç ve yükle                                                                                                    |                             |
|                                                                                                    | Dosya Sec Dosya secilmedi                                                                                                    |                             |
|                                                                                                    |                                                                                                    |                             |
|                                                                                                    | Yazılımı Güncelle                                                                                                    |                             |
|                                                                                                    |                                                                                                    |                             |
|                                                                                                    |                                                                                                    | 192.168.4.36 (TR) Çıkış Yaş |
|                                                                                                    |                                                                                                    | 192.168.4.36 TR Çıkış Yaş   |
|                                                                                                    |                                                                                                    | 192.168.4.36 TR Çıkış Yaj   |
|                                                                                                    |                                                                                                    | 192.168.4.36 TR Çıkış Yaj   |
|                                                                                                    |                                                                                                    | 192.168.4.36 TR Çıkış Yaj   |
| ullanıcı Modu                                                                                                    |                                                                                                    | 192.168.4.36 TR Çıkış Yaj   |
| ullanıcı Modu<br>Iodem Bilgileri                                                                                                    | Yazılım Güncelleme                                                                                                    | 192.168.4.36 TR Çıkış Yaj   |
| ullanıcı Modu<br>Iodem Bilgileri<br>eri Port                                                                                                    | Yazılım Güncelleme                                                                                                    | 192.168.4.36 TR Çıkış Yaj   |
| ullanıcı Modu<br>Iodem Bilgileri<br>eri Port<br>ijital Çıkış                                                                                    | Yazılım Güncelleme<br>Uzak Sunucuda Daha Güncel Yazılım Var Mı                                                                                                    | 192.168.4.36 TR Çıkış Yaj   |
| ullanıcı Modu<br>Iodem Bilgileri<br>eri Port<br>ijital Çıkış                                                                                    | Yazılım Güncelleme<br>Uzak Sunucuda Daha Güncel Yazılım Var Mı<br>Yeni Versiyon Mevcut: 4.2.1 - 01.04.2023                                                                                                    | 192.168.4.36 TR Çıkış Yaj   |
| ullanıcı Modu<br>Iodem Bilgileri<br>eri Port<br>ijital Çıkuş<br>ifre<br>azılım Güncelleme                                                       | Yazılım Güncelleme<br>Uzak Sunucuda Daha Güncel Yazılım Var Mı<br>Yeni Versiyon Mevcut: 4.2.1 - 01.04.2023                                                                                                    | 192.168.4.36 TR Çıkış Yaj   |
| ullanıcı Modu<br>Iodem Bilgileri<br>eri Port<br>ijital Çıkış<br>ifre<br>azılım Güncelleme<br>elişmiş Ayarlar                                    | Yazılım Güncelleme<br>Uzak Sunucuda Daha Güncel Yazılım Var Mı<br>Yeni Versiyon Mevcut: 4.2.1 - 01.04.2023<br>Yazılımı Güncelle                                                                                                    | 192.168.4.36 TR Çıkış Yaj   |
| ullanıcı Modu<br>Iodem Bilgileri<br>eri Port<br>ijital Çıkış<br>ifre<br>azılım Güncelleme<br>elişmiş Ayarlar<br>Iodem Ayarlarını Kaydet         | Yazılım Güncelleme<br>Uzak Sunucuda Daha Güncel Yazılım Var Mı<br>Yeni Versiyon Mevcut: 4.2.1 - 01.04.2023<br>Yazılımı Güncelle                                                                                                    | 192.168.4.36 TR Çıkış Yaj   |
| ullanıcı Modu<br>Iodem Bilgileri<br>eri Port<br>ijital Çıkış<br>ifire<br><b>azılım Güncelleme</b><br>elişmiş Ayarlar<br>Iodem Ayarlarını Kaydet | Yazılım Güncelleme<br>Uzak Sunucuda Daha Güncel Yazılım Var Mı<br>Yeni Versiyon Mevcut: 4.2.1 - 01.04.2023<br>Yazılımı Güncelle<br>Modem Yazılımını Uzak Sunucudan Otomatik Güncelle                                                                                                | 192.168.4.36 TR Çıkış Yaş   |
| ullanıcı Modu<br>Iodem Bilgileri<br>eri Port<br>Ijital Çıkış<br>ifre<br>azılım Güncelleme<br>elişmiş Ayarlar<br>Iodem Ayarlarını Kaydet         | Yazılım Güncelleme<br>Uzak Sunucuda Daha Güncel Yazılım Var Mı<br>Yeni Versiyon Mevcut: 4.2.1 - 01.04.2023<br>Yazılımı Güncelle<br>Modem Yazılımını Uzak Sunucudan Otomatik Güncelle                                                                                                | 192.168.4.36 TR Çıkış Yaş   |
| ullanıcı Modu<br>Iodem Bilgileri<br>eri Port<br>ijital Çıkış<br>ifre<br>azılım Güncelleme<br>elişmiş Ayarlar<br>Iodem Ayarlarını Kaydet         | Yazılım Güncelleme<br>Uzak Sunucuda Daha Güncel Yazılım Var Mı<br>Yeni Versiyon Mevcut: 4.2.1 - 01.04.2023<br>Yazılımı Güncelle<br>Modem Yazılımını Uzak Sunucudan Otomatik Güncelle                                                                                                | 192.168.4.36 TR Çıkış Yaş   |
| ullanıcı Modu<br>Iodem Bilgileri<br>eri Port<br>ijital Çıkış<br>ifre<br>azılım Güncelleme<br>elişmiş Ayarlar<br>Iodem Ayarlarını Kaydet         | Yazılım Güncelleme<br>Uzak Sunucuda Daha Güncel Yazılım Var Mı<br>Yeni Versiyon Mevcut: 4.2.1 - 01.04.2023<br>Yazılımı Güncelle<br>Modem Yazılımını Uzak Sunucudan Otomatik Güncelle                                                                                                | 192.168.4.36 TR Çıkış Yaş   |
| ullanıcı Modu<br>Iodem Bilgileri<br>eri Port<br>ijital Çıkış<br>ifre<br>azılım Güncelleme<br>elişmiş Ayarlar<br>Iodem Ayarlarını Kaydet         | Yazılım Güncelleme<br>Uzak Sunucuda Daha Güncel Yazılım Var Mı<br>Yeni Versiyon Mevcut: 4.2.1 - 01.04.2023<br>Yazılımı Güncelle<br>Modem Yazılımını Uzak Sunucudan Otomatik Güncelle<br>Güncelleme yazılımını bilgisayardan seç ve yükle                                            | 192.168.4.36 TR Çıkış Yaş   |
| ullanıcı Modu<br>Iodem Bilgileri<br>eri Port<br>ijital Çıkış<br>ifre<br>azılım Güncelleme<br>elişmiş Ayarlar<br>Iodem Ayarlarnın Kaydet         | Yazılım Güncelleme<br>Uzak Sunucuda Daha Güncel Yazılım Var Mı<br>Yeni Versiyon Mevcut: 4.2.1 - 01.04.2023<br>Yazılımı Güncelle<br>Modem Yazılımını Uzak Sunucudan Otomatik Güncelle<br>Güncelleme yazılımını bilgisayardan seç ve yükle                                            | 192.168.4.36 TR Çıkış Yaş   |
| ullanıcı Modu<br>Iodem Bilgileri<br>eri Port<br>ijital Çıkış<br>ifre<br>azılım Güncelleme<br>elişmiş Ayarlar<br>Iodem Ayarlarnı Kaydet          | Yazılım Güncelleme   Uzak Sunucuda Daha Güncel Yazılım Var Mı   Yeni Versiyon Mevcut: 4.2.1 - 01.04.2023   Yazılımı Güncelle   Modem Yazılımını Uzak Sunucudan Otomatik Güncelle   Güncelleme yazılımını bilgisayardan seç ve yükle   Dosya Seç GEMO-ETMO_FACTO20230609-160039.bin  | 192.168.4.36 TR Çıkış Yar   |
| ullanıcı Modu<br>odem Bilgileri<br>eri Port<br>jital Çıkış<br>fre<br>azılım Güncelleme<br>elişmiş Ayarlar<br>odem Ayarlarını Kaydet             | Yazılım Güncelleme   Uzak Sunucuda Daha Güncel Yazılım Var Mı   Yeni Versiyon Mevcut: 4.2.1 - 01.04.2023   Yazılımı Güncelle   Modem Yazılımını Uzak Sunucudan Otomatik Güncelle   Güncelleme yazılımını bilgisayardan seç ve yükle   Dosya Seçi GEMO-ETMO_FACTO20230609-160039.bin | 192.168.4.36 TR Çıkış Yar   |

Otomatik güncelleme seçiliyse cihaz çalışırken günlük olarak ve her cihaz enerjilendirilmesinde ENTES sunucularını kontrol eder ve yeni versiyon yazılım varsa indirip kendi yazılımını günceller. Otomatik güncelleme seçili değilse kullanıcı yeni versiyon uyarısını gördüğünde "Yazılımı Güncelle" butonuna basıp manuel olarak güncelleme gerçekleştirilir.

Ayrıca kullanıcı ENTES tarafından sağlanacak, yeni versiyon yazılımı içeren, ROM dosyasını bilgisayarına indirip, bu ekranın alt tarafındaki "Dosya Seç" butonu ile seçip "Şimdi Güncelle" butonuna basıp ETMO yazılımını güncelleyebilir. Yazılım güncellemesi sırasında STATUS LED'i mavi yanıp söner.

## Gelişmiş Ayarlar

| E//VTES                      |                                                                                                    |    | 192.168.4.36 | TR Çıkış Yap |
|------------------------------|----------------------------------------------------------------------------------------------------|----|--------------|--------------|
| Kullanıcı Modu               | Web Anufiză Frielmi                                                                                  |    |              |              |
| Modem Bilgileri<br>Seri Port | web Arayuzu Enşinn                                                                                   |    |              |              |
| Dijital Çıkış                | Web Arayüz Erişimi Etkin/Pasif                                                                       |    |              |              |
| Şifre                        | Port                                                                                                 |    |              |              |
| Yazılım Güncelleme           | 2005                                                                                                 |    |              |              |
| Gelişmiş Ayarlar             | 80                                                                                                   |    |              |              |
| Modem Ayarlarını Kaydet      | Oturumun Açık Kalma Süresi                                                                           |    |              |              |
|                              | 120                                                                                                  | E. |              |              |
|                              | Modem Çalışma Modu<br>Modem Çalışma Modu<br>Cihazlarla Haberleşme (MODBUS)<br>Sayaç Okuma (IEC62056) |    |              |              |
|                              | Transparan (TCP/IP)                                                                                  |    |              |              |
|                              | TCP Bağlantı Modu                                                                                    |    |              |              |
|                              | TCP Bağlantı Modu<br>Sunucu<br>istemci                                                               |    |              |              |
|                              | Sunucu Ayarları                                                                                      |    |              |              |

Web Arayüzü Erişimi: Bu alan seçili değilse sadece USB üzerinden bu sayfalara ulaşılabilir.

**Port:** WEB erişimi için kullanılacak port numarasını buradan ayarlayabilirsiniz.

**Oturumun Açık kalma süresi:** Belirlenen süre boyunca WEB sayfasında bir aktivite olmazsa yeniden şifre girme ekranına dönülür.

**Modem Çalışma Modu:** ETMO Ethernet Gateway (Ağ Geçitleri) cihazlarda MODBUS ya da transparan seçilebilir.

TCP Bağlantı Modu: Sunucu veya istemci bağlantı modu seçilir.

| Sunucu Adresi                   |   |  |
|---------------------------------|---|--|
| 0.0.0.0                         |   |  |
| TCP Ayarları                    |   |  |
| TCP Portu                       |   |  |
| 502                             |   |  |
| Zaman Aşımı                     |   |  |
| 480                             | S |  |
| Keep Alive Aralığı              |   |  |
| 300                             | S |  |
| Keep Alive Deneme Sayısı        |   |  |
| 3                               |   |  |
| Bağlantı Yedekleme              |   |  |
| Yedekleme Türü                  |   |  |
| Yalnızca Ethernet               |   |  |
| Yalnızca GSM                    |   |  |
| Önce Ethernet - Sonra GSM       |   |  |
| Ethernet Bağlantı Deneme Süresi |   |  |
| 60                              | S |  |
|                                 |   |  |

Sunucu Ayarları: Sunucu mod için uzak sunucu adresi burada belirlenir.

**TCP ayarları:** Port ve zaman aşımı değerleri ayarlanır. Sunucu ve istemci modları için ortaktır. **Port:** Tanımlı port 502'dir veya konfigürasyonunu yaptığınız ilgili port üzerinden erişim sağlanır.

Zaman Aşımı: Cihaz sunucu olarak ayarlanmış ise bu değer, veri alışverişi olmaması durumunda cihazın bağlantısını yenilemek için bekleyeceği süreyi saniye olarak ifade eder.

**Bağlantı Yedekleme:** ETMO Ethernet Gateway (Ağ Geçitleri) cihazlar için "Yalnızca Ethernet" modu seçilir.

**Ethernet Bağlantı Deneme süresi:** Tanımlı değer 60 sn'dir. **Ethernet Bağlantı Deneme sayısı:** Tanımlı değer 5'dir.

## **Ethernet Ayarları:**

| Ethernet Ayarları    |   |   |  |
|----------------------|---|---|--|
| DHCP Etkin           |   | ✓ |  |
| IP Adresi            |   |   |  |
| 192.168.4.143        |   |   |  |
| Gateway Adresi       |   |   |  |
| 192.168.4.1          |   |   |  |
| Subnet Mask          |   |   |  |
| 255.255.252.0        |   |   |  |
| DNS1                 |   |   |  |
| 192.168.3.8          |   |   |  |
| DNS2                 |   |   |  |
| 192.168.3.7          |   |   |  |
| MAC ID               |   |   |  |
| 00-1F-43-04-00-35    |   |   |  |
| Dinamik DNS Ayarları |   |   |  |
| Dynamic DNS Etkin    |   |   |  |
| Provider             |   |   |  |
| none                 | ~ |   |  |
| Host                 |   |   |  |
|                      |   |   |  |

**DHCP:** ETMO cihazınızın ethernet bağlantısı için IP adresini bir DHCP sunucu üzerinden alacağını belirtir. DHCP etkin alanı seçili ise herhangi bir ethernet ayarı yapılması gerekmez. Sisteminizde DHCP sunucusu yoksa bu seçeneği devre dışı bırakınız.

**IP Adresi:** Cihazın ethernet bağlantısı için kullanacağı IP adresini gösterir. Cihaz IP adresini DHCP üzerinden alıyorsa bu alanda DHCP sunucusunun atadığı IP adresi görüntülenecektir. Değilse IP adresi kullanıcı tarafından manuel olarak belirlenir.

Gateway adresi: Cihazın internet'e bağlı olduğu ağ geçidinin adresini gösterir.

Subnet Mask: Cihazın bağlı olduğu alt ağ maskesini gösterir.

**MAC ID:** Cihazın MAC adresini gösterir.

**DNS:** DNS adresleri gösterilir. Cihazın IPsi yerine no-IP yada dyndns platformunda kaydedilen ismiyle ulaşılabilmesini sağlar(Örn: etmo-10-entescatikati.no-ip.info)

| Dynamic DNS Etkin |   |  |
|-------------------|---|--|
| Provider          |   |  |
| none              | * |  |
| Host              |   |  |
|                   |   |  |
| Username          |   |  |
|                   |   |  |
| Password          |   |  |
|                   |   |  |
|                   |   |  |
| Virtual COM Port  |   |  |

Virtual COM Port: Bu seçenek sayesinde uzak bir bilgisayarın uç birime (örneğin RS-485 cihazı) protokolü değiştirmeksizin ulaşması sağlanır.

## Zaman Senkronizasyonu

| Senkronizasvon Metodu  |   |   |   |    |   |    |   |  |
|------------------------|---|---|---|----|---|----|---|--|
|                        |   |   |   |    |   |    |   |  |
| ●                      |   |   |   |    |   |    |   |  |
| SNIP                   |   |   |   |    |   |    |   |  |
| Manuel                 |   |   |   |    |   |    |   |  |
| Zaman Dilimi           |   |   |   |    |   |    |   |  |
| +03:00                 |   | ~ |   |    |   |    |   |  |
| Tarih ve Zaman         |   |   |   |    |   |    |   |  |
| 1970-01-11 01:56:55    |   |   |   |    |   |    |   |  |
| 2000 💙 1 💙 11          | ~ | 1 | ~ | 56 | ~ | 55 | ~ |  |
| Max Tekrar Deneme      |   |   |   |    |   |    |   |  |
| 3                      |   |   |   |    |   |    |   |  |
| Sunucu Adresi          |   |   |   |    |   |    |   |  |
| time.windows.com       |   |   |   |    |   |    |   |  |
| Port                   |   |   |   |    |   |    |   |  |
| 123                    |   |   |   |    |   |    |   |  |
| teset                  |   |   |   |    |   |    |   |  |
|                        |   |   |   |    |   |    |   |  |
| Fabrika Ayarlarına Dön |   |   |   |    |   |    |   |  |
| Yeniden Başlat         |   |   |   |    |   |    |   |  |
|                        |   |   |   |    |   |    |   |  |

Bu bölümden cihazın zaman senkronizasyonu ayarları yapılır.

Eğer NTP veya SNTP seçilirse zaman sunucusu (time.windows.com gibi) girilmelidir. Bu durumda cihazın internet bağlantısı olmalıdır.

Max Tekrar Deneme: Burada SNTP seçili ise zaman sunucusuna ulaşmak için yapılacak deneme sayısı belirlenir.

Manuel seçiliyse, zaman kullanıcı tarafından ayarlanmalıdır.

## Reset

| Fabrika Ayarlarına Dön |  |  |
|------------------------|--|--|
| Yeniden Başlat         |  |  |
|                        |  |  |

Fabrika ayarlarına dönmek için bu menü kullanılır.

## Modem Ayarlarını Kaydet

| 3 <b>2</b>              |                                                           | A |
|-------------------------|-----------------------------------------------------------|---|
|                         |                                                           |   |
|                         |                                                           |   |
| Kullanıcı Modu          |                                                           |   |
| Modem Bilgileri         | Modem Ayarlarını Kaydet                                   |   |
| Seri Port               | ** Ayarlar kaydedildikten sonra modeme reset atılacaktır. |   |
| Dijital Çıkış           |                                                           |   |
| Şifre                   | Kaydet ve Yeniden Başlat                                  |   |
| Yazılım Güncelleme      |                                                           |   |
| Gelişmiş Ayarlar        |                                                           |   |
| Modem Ayarlarını Kaydet |                                                           |   |

Herhangi bir değişiklikten sonra ilgili sayfada "Güncelle" butonuna tıklanır. Güncellenen değerlerin kalıcı olması için "Modem Ayarlarını Kaydet" butonununa tıklanır. Bu işlem cihazı yeniden başlatır.

## ETMO Ethernet Gateway (Ağ Geçitleri) Ürün Karşılaştırması

| Ürün Kodu  | Boyutlar | Besleme Gerilimi | Frekans     | Güç Tüketimi | Max. Bağlanabilen<br>Cihaz Sayısı | 6 Çevrimiçi Bağlantı | Ethernet | USB | RS -485   | RS - 232  | Modbus TCP | Modbus RTU | Transparan | Sayaç Okuma (Sanal<br>Seri Port) | Log Kaydı | Dijital Giriş Sayısı | Dijital Çıkış Sayısı | Montaj         |
|------------|----------|------------------|-------------|--------------|-----------------------------------|----------------------|----------|-----|-----------|-----------|------------|------------|------------|----------------------------------|-----------|----------------------|----------------------|----------------|
| ETMO-10    | DIN3     | 85-265<br>VAC/DC | 50-60<br>Hz | <5VA         | 32                                | ~                    | ~        | ~   | ~         | ~         | ~          | ~          | ~          | ~                                | 1 MB      | 1                    | 1                    | Rail           |
| ETMO-02    | DIN3     | 85-265<br>VAC/DC | 50-60<br>Hz | <5VA         | 2                                 | ~                    | ~        | ~   | ~         | ~         | ~          | ~          | ×          | ×                                | 1 MB      | 1                    | 1                    | Rail           |
| ETMO-02-DR | DIN3     | 85-265<br>VAC/DC | 50-60<br>Hz | <5VA         | 2                                 | ~                    | ~        | ~   | ~         | ×         | ~          | ~          | ×          | ×                                | 1 MB      | 1                    | 1                    | Rail           |
|            |          |                  |             |              |                                   |                      |          |     |           |           |            |            |            |                                  |           |                      |                      |                |
| 🗸 (Var)    | $\times$ | (Yok)            |             |              | 💿 (Ops                            | iyonel)              |          | Ċ   | ) (Kapati | ılabilir) |            | M          | (Modüle    | r)                               |           | (H) Sa               | dece Hab<br>Üzerind  | erleşme<br>len |
|            |          |                  |             |              |                                   |                      |          |     |           |           |            |            |            |                                  |           |                      |                      |                |

#### **LED Göstergeler** Status LED Kırmızı - Sürekli Yanıyor: Cihazda enerji var fakat henüz IP almamış, bu sebepten ötürü WEB arayüzüne erişim sağlayamazsınız. Yeşil - Sürekli: Cihazda enerji var, IP alınmış. WEB arayüzüne bağlanabilirsiniz. **Beyaz Flaşör:** Fabrika ayarlarına dönülüyor. Sarı - Sürekli: ETMO USB kablosu ile bilgisayara bağlanmıştır. Kırmızı ve Mavi Ardışık Flaşör: Cihazda arıza var. ENTES Müşteri Hizmetleri bölümü ile iletişime geçin. **Ethernet LED** Sürekli: Bağlantı kuruldu. Bağlantı kuruldu, şu anda iletişim var Flaşör: Sönük: Bağlantı kurulmadı. **Dijital Giriş LED'i** Sürekli: Dijital giris aktif Sönük: Dijital giriş pasif Dijital Çıkış LED'i Sürekli: Dijital çıkış aktif Sönük: Dijital cıkış pasif

## Bakım

Cihazınızı su ve nemden uzak tutunuz. Cihazınızın bakımını yapmadan önce cihazınızın elektriksel bağlantılarını kesiniz ve

sadece kuru bir bezle yüzeysel temizliğini yapınız. Su, kimyasal çözücü gibi maddeleri cihazınızdan uzak tutunuz.

Cihazınızı toza maruz bırakmayınız. Toz birikimi cihazın soğuma süresine etkide bulunacağı gibi cihazınıza zararda verecektir.

Yetkili teknik personel tarafından yılda 1 kez periyodik olarak kablo bağlantılarının kontrol edilmesi tavsiye edilmektedir.

Kullanıcının kendi yapabileceği her hangi bir bakım ve onarım işlemi yoktur.

#### Garanti Şartları

Cihazınız üretim hatalarına karşı 2 yıl süreyle garantilidir.

Cihazınızla ilgili her türlü servis hizmeti için satıcınızla bağlantı kurunuz.

Bu kılavuzun bütünündeki talimatlara uyulmaması sonucu doğabilecek istenmeyen durumlardan üretici firma hiç bir şekilde sorumlu tutulamaz.

## Uygunluk Bilgileri

ENTES ETMO Serisi aşağıda belirtilen standardlara uygunluk göstermektedir.

TS EN 61000-4-2 TS EN 61000-4-3 TS EN 61000-4-4 TS EN 61000-4-5 TS EN 61000-4-8 TS EN 61000-4-1 TS EN 60068-2-1 TS EN 60068-2-2 TS EN 60068-2-30 TS EN 60068-2-31

## IT Talimatı

IT yetkilinizle veya internet erişiminden sorumlu teknik ilgiliyle bu bilgileri paylaşınız.

Herhangi bir ENTES hizmetine, internet sağlayıcınız tarafından verilen statik IP adresini kullanarak erişim sağlamak istiyorsanız (TCP sunucu, statik IP haberleşmesi ) ;

Varsayılan port 502 veya konfigürasyonunu yaptığınız ilgili port üzerinden erişim yetkisi sağlayınız.

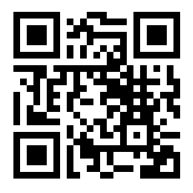

ENTES Elektronik Cihazlar İmalat ve Ticaret A.S.Adr:Dudullu OSB; 1. Cadde; No:23 34776<br/>Ümraniye - İSTANBUL / TÜRKİYETel:+90 216 313 01 10 Faks: +90 216 314 16 15E-mail:iletisim@entes.com.trWeb: www.entes.com.trTeknik Destek Çağrı Merkezi: 0 850 888 84 25